## 2-Channel Web Relay Quick Guide

## LanPOE

Model: LP-WR2CH-P **Type:** Web Relay

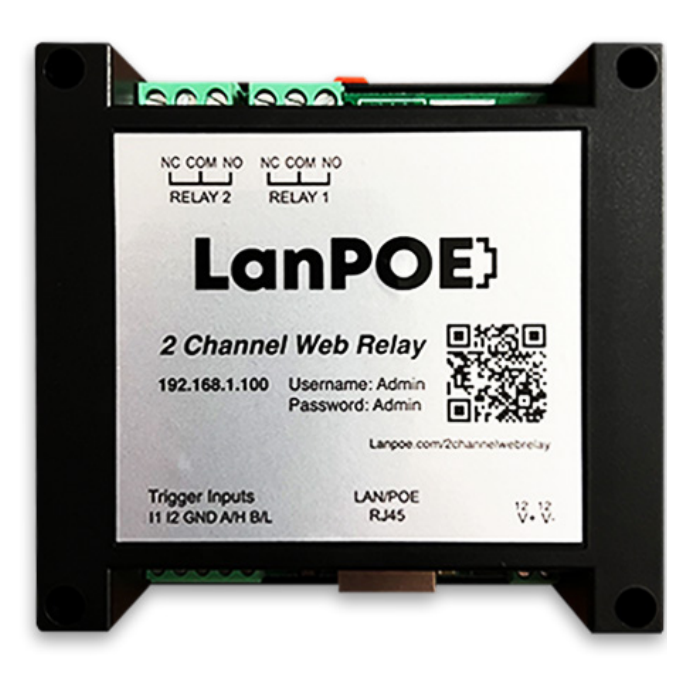

### **Quick Guide Overview**

- Default IP Address
- Default Username & Password
- Accessing the Device with Access Point Feature
- Changing Default IP Address
- Setting Relay Password
- HTTP URL to Trigger the Relay
- All Parameters

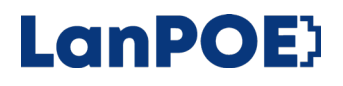

#### **Default IP Address**

LanPoE Web Relay's default IP address:

#### 192.168.1.100

• If your computer or device is in same subnet, you can login to the LanPoE network relay interface by using the default IP address.

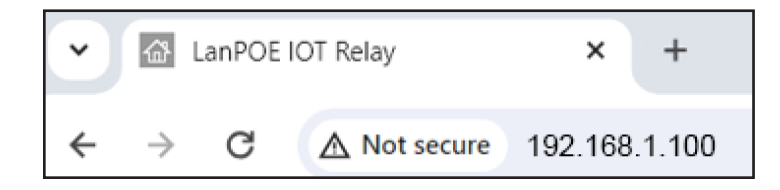

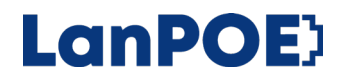

#### **Default Username & Password**

In order to login to LanPoE network relay's interface, please enter the default username & password.

- Username: admin
- Password: admin

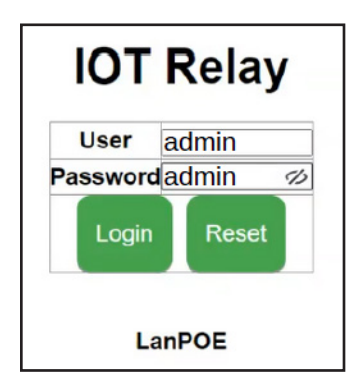

#### 2–Channel Web Relay Quick Guide

# Accessing the LanPoE Web Relay with the Access Point feature

If your computer, tablet, or mobile device is in another subnet, the best and fastest way to access the LanPoE Web Relay is by using the Access Point feature.

- Find the relay (serial #)
  - in WiFi network list.

| Wi-Fi          |     |
|----------------|-----|
| MY NETWORKS    |     |
|                |     |
| OTHER NETWORKS |     |
|                |     |
| min.00.630     |     |
| relay28476     | ••• |
| -              | -   |

Step 2 • Join the network with password "password"

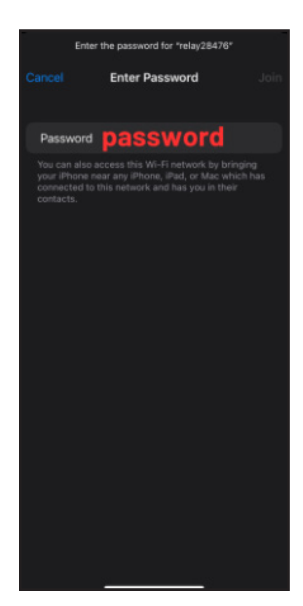

Step 3 • Change the URL to "192.168.7.1" in your browser

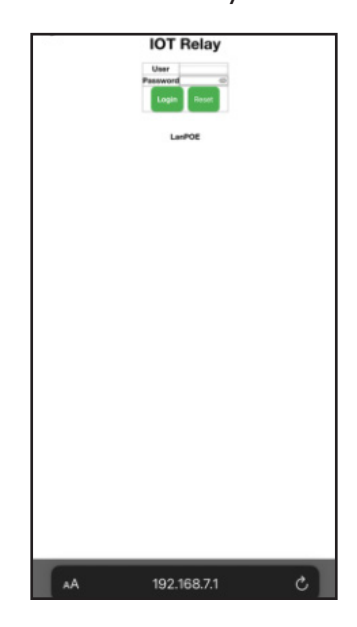

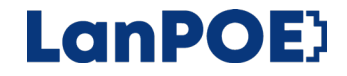

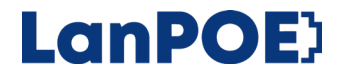

#### Changing the default IP Address

The steps presented below will function the same on computer, tablet, or mobile devices.

- Step 1
- Navigate to Settings and locate "ETH DHCP"
- Change the IP address or toggle "Yes" for DHCP mode
- Step 3 Click save.

| HTTP Session          | No 🗸                 |  |  |  |  |  |
|-----------------------|----------------------|--|--|--|--|--|
| HTTP Magic Session ID | 12345678             |  |  |  |  |  |
| ETH DHCP              | Yes 🗸                |  |  |  |  |  |
| ETH IP                | 192.168.1.201        |  |  |  |  |  |
| ETH Netmask           | 255.255.255.0        |  |  |  |  |  |
| ETH Gateway           | 192.168.1.1          |  |  |  |  |  |
|                       | 192.168.1.1          |  |  |  |  |  |
| ETH DNS               | 0.0.0.0              |  |  |  |  |  |
|                       | 0.0.0.0 use DHCP DNS |  |  |  |  |  |
| ETH MAC               | ba:34:88:00:6e:65    |  |  |  |  |  |
| WiFi Enable           | No 🗸                 |  |  |  |  |  |
| WiFi Auth             | WPA2 PSK 🗸           |  |  |  |  |  |
| WiFi DHCP             | No 🗸                 |  |  |  |  |  |
| ETH Gateway           | 192.168.1.1          |  |  |  |  |  |
|                       | 192.168.1.1          |  |  |  |  |  |
| ETH DNS               | 0.0.0.0              |  |  |  |  |  |
|                       | 0.0.0.0 use DHCP DNS |  |  |  |  |  |
| ETH MAC               | ba:34:88:00:6e:65    |  |  |  |  |  |
|                       |                      |  |  |  |  |  |

LanPOE

#### **Setting Relay Password**

- Step 1 Navigate to Relay Connect and locate the "Other" section
- Step 2 Change the password. Please note you may only use numbers 0-9999.

| LanPOE I                                                                     | T Relay                                                                                                    |                                                                                                    |                                          |                     |                              |                        |                   |  |  |  |
|------------------------------------------------------------------------------|----------------------------------------------------------------------------------------------------|----------------------------------------------------------------------------------------------------|------------------------------------------|---------------------|------------------------------|------------------------|-------------------|--|--|--|
| Menu<br>- Setting                                                            | Relay                                                                                                    |                                                                                                    |                                          |                     |                              |                        |                   |  |  |  |
| Relay Connect                                                                | Channel                                                                                                    | Protocol                                                                                                    |                                          |                     |                              |                        |                   |  |  |  |
| Relay CGI Test                                                               | R\$485                                                                                                    | Modbut-RTU V                                                                                                    | Addr                                     | Baud<br>115200bps ~ | Databits<br>Shit v           | Stopbits<br>1bit v     | Parity<br>None Y  |  |  |  |
| Rolay Task                                                                   | CAN                                                                                                    | LanPOE String V                                                                                                    | 1D                                       | Speed<br>125kbps v  | Frame Type<br>Standard Frame |                        |                   |  |  |  |
| aput                                                                         | UDP1                                                                                                    | LarPOE Binary ¥                                                                                                    | Remote Add                               | ress                | Remote Port                  | Local Port             |                   |  |  |  |
| sput Link Relay                                                              | UDP2                                                                                                    | LanPOE Sking v                                                                                                    | Remote Address                           |                     | Remote Port                  | Local Port             |                   |  |  |  |
| input Link UNL                                                               | TCP Server                                                                                                    | Modbus-TCP +                                                                                                    |                                          |                     |                              | Local Port             |                   |  |  |  |
| P WetchDog                                                                   | TCP Client                                                                                                    | Modbus-RTU Over TCP +                                                                                                    | v Remote Address                         |                     | Remote Port                  |                        |                   |  |  |  |
| Transporent<br>Transmission<br>Reset User<br>To Factory<br>Upgrade<br>Reboot | MQTT                                                                                                    | MGTT ~<br>Head slash("/")S<br>TLS"<br>QoS 1(At least crice) ~<br>RespAllve[120 S<br>LWT KeepAllve[120 S<br>MFRIarpos<br>Area | 017 ************************************ |                     | Broker Port                  | Broker Userna<br>ingti | meBroker Password |  |  |  |
| Logout                                                                       | UADOCOMENT   Other   Relay Password   C-99990 no password)   Keep Alive Second Direction (0 close)   Power Failure Recovery Relay (No v) |                                                                                                    |                                          |                     |                              |                        |                   |  |  |  |
|                                                                              | Save                                                                                                    |                                                                                                    |                                          |                     |                              |                        |                   |  |  |  |
|                                                                              | Relay Test<br>R1:Off R2:Off                                                                                                    |                                                                                                    |                                          |                     |                              |                        |                   |  |  |  |

LanPOE

#### HTTP URL to Trigger the Relay

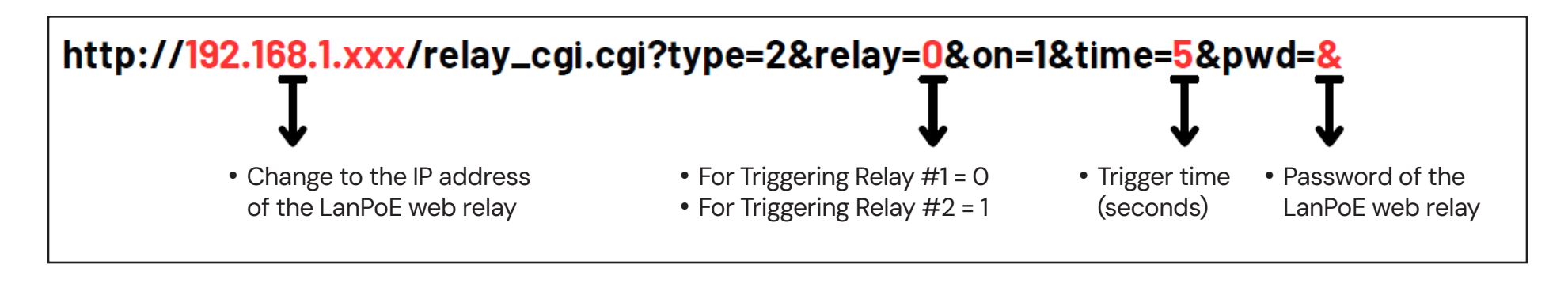

#### Example

Device IP Address• 19Relay connected to the buzzer• RRelay Security Password• 3Triggering Time• 4

- 192.168.1.45
- Relay #1
- 3452
- 4 seconds

#### http://192.168.1.45/relay\_cgi.cgi?type=2&relay=0&on=1&time=4&pwd=3452

#### **All Parameters**

| Parameter | Filled  | Data                  | Comment                                                                                   |  |                                                                      |  |  |  |
|-----------|---------|-----------------------|-------------------------------------------------------------------------------------------|--|----------------------------------------------------------------------|--|--|--|
| 1         | CGI API | relay_cgi.cgi         | cgi suffix variable, relay_cgi.cgi, relay_cgi.php, relay_cgi.cs, is work ok               |  |                                                                      |  |  |  |
| 2         | type    | 0/1/2                 | 0 = relay on/off<br>1 = relay jogging<br>2 = relay delay                                  |  | 3 = relay flash<br>4 = relay toggle                                  |  |  |  |
| 3         | relay   | 0-31                  | O = Relay #1                                                                              |  | 1 = Relay #2                                                         |  |  |  |
| 4         | on      | O/1                   | O = Off                                                                                   |  | 1 = On                                                               |  |  |  |
| 5         | time    | 0<br>1-255<br>1-65535 | <b>D = On/Off 2 = 0</b> D = Time   1~65 <b>= Jogging 3 = f</b> ~255:time (1=100ms)   1~25 |  | delay<br>35535:time (second)<br>3 <b>flash</b><br>255:time (1=100ms) |  |  |  |
| 6         | pwd     | 0-9999                | 0~9999<br>Password in current device no respond                                           |  |                                                                      |  |  |  |

#### Have a question?

For troubleshooting LanPoE Smart Networking Products, please reach out to our support team and provide detailed information for assistance.

Phone:Email:877-725-8869sales@lanpoe.com

LanPoE.com